# **Operating Instruction**

# More interactive education

1

2

# Standard Accessories

| Physical map | product name           | Quantity (pcs) |
|--------------|------------------------|----------------|
|              | Remote control         | 1              |
| ~            | Power cable            | 1              |
| 19 m         | User Manual            | 1              |
| <b></b>      | Capacitive pen         | 1              |
| Ø            | HDMI                   | 1              |
| Ø            | ТОИСН                  | 1              |
|              | Wifi dongle            | 1              |
| <b>₽₽₽</b>   | Wall mounting Brackets | 1              |
|              |                        | 1              |

| ····································· |
|---------------------------------------|
|                                       |
|                                       |
|                                       |
|                                       |
|                                       |
|                                       |
|                                       |
|                                       |
|                                       |

## Contents

| Contents                                    | 1       |
|---------------------------------------------|---------|
| Standard Accessories                        | ······1 |
| Mounting Instruction                        | 1       |
| Quick installation - External computer      | 2       |
| Quick installation - Built-in OPS(Optional) | 2       |
| Port Function Description                   | 3       |
| Remote Control Instruction                  |         |
| Power, Turn on/off Systems Instructions     | 3       |
| System software Instruction                 | 4       |
| Whiteboard software description             | 7       |
| 1.Install                                   | 7       |
| 2. Uninstall                                | 7       |
| 3. Software function use                    | 8       |
| 4.WhiteBoard Service software function      | 8       |
| Certified product                           | 9       |

# **Mounting Instruction**

## 1.Loading Bearing

000

The user could install the panel on the wall or mobile stand according to their own needs.

screw (set)

IWB pen

When using mobile stand installation, please choose the one from the manufacture (Optional accessories). If you purchase yourself, be sure the stand could bear at least the 4 times weight of the panel and put it stability.

When using a wall-mounted installation, the mounting surface should be sturdy and strong enough to carry, and should not be less than 4 times the actual weight of the panel. When the installation surface is a wall or a roof of a building, it must be solid brick, concrete or an installation surface equivalent to its strength. If the installation surface is a loose material installation surface (such as old-style house brick, wood, solid brick, etc.), and metal, non-metallic structure, or the installation surface decoration layer is too thick, its strength is obviously insufficient, it should take appropriate reinforcement And support measures to prevent potential safety hazards.

## 2.Heat Dissipation

| Requirements                                                                                                    | Safety distance b                                       | etween the panel                               | and the mounting | surface (mm)       |
|----------------------------------------------------------------------------------------------------|---------------------------------------------------------|------------------------------------------------|------------------|--------------------|
| Monitor power                                                                                                    | Left and Right                                          | Тор                                            | Bottom           | Back               |
| ≥ 100W                                                                                                    | 200                                                     | 200                                            | 200              | 100                |
| Notice                                                                                                    | *When wall-mou<br>greater than 10m<br>*Make sure not to | inted, the safety<br>m;<br>o block the ventila | depth of the wa  | ill-bolt should be |
| A compared to the second second secon | 2 200mm                                                 |                                                |                  |                    |

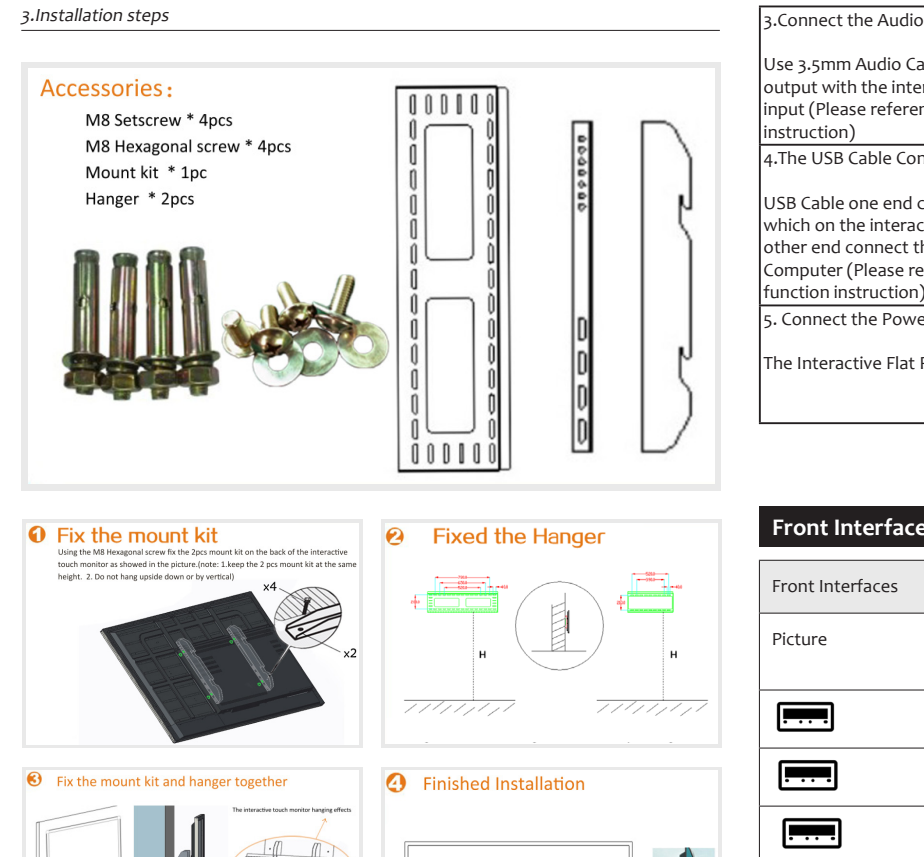

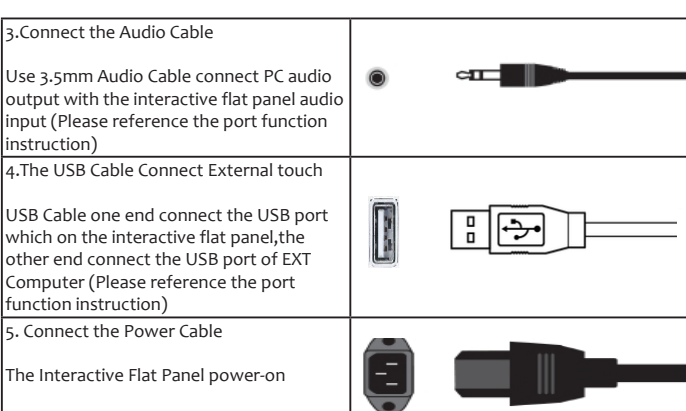

# **Front Interfaces Instruction**

| Front Interfaces | Function Instruction                                                       |
|------------------|----------------------------------------------------------------------------|
| Picture          |                                                                            |
|                  | Used to connect an external storage device, such as a USB disk             |
|                  | Used to connect an external storage device, such as a USB disk             |
|                  | Used to connect an external storage device, such as a USB disk             |
|                  | can be used to connect external device with the panel to achieve the touch |
|                  | HDMI signal input, can send audio and video signals                        |

# Quick installation - Built-in OPS(Optional)

Connect built-in OPS, same as image, Connection is complete, Just connect the power cord to power on

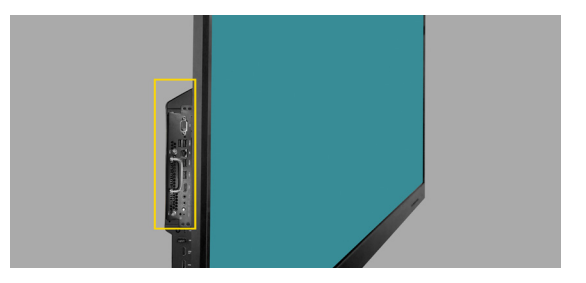

| Quick installation - External computer   |   |  |
|------------------------------------------|---|--|
|                                          | 1 |  |
| 1. HDMI Cable Connect PC                 |   |  |
| Connect the UDMI part of the interactive |   |  |

connect the HDMI port of the interactive flat panel and the HDMI port of the PC through the HDMI cable(refer to the port function description for details) 2. VGA Cable Connect PC

Use VGA cable connect the VGA part of the interactive flat panel and the PC (If use the VGA, need connects the Audio Cable to output the vioce, Please reference the port function instruction)

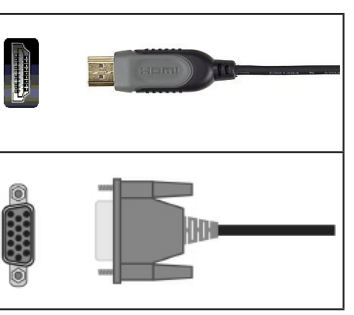

| Front button Instruction |                                  |
|--------------------------|----------------------------------|
| Кеу                      | Functions                        |
| Picture                  | ()                               |
| 0                        | Red is standby, blue is turn on  |
| 6                        | Power, Turn on/off               |
| F                        | Choose different source channels |
|                          | Return back                      |
|                          | Main menu                        |
| 86                       | TV Menu                          |
| <b>4</b> +               | Volume up                        |
| <b>4</b> -               | Volume down                      |

## Port Function Description

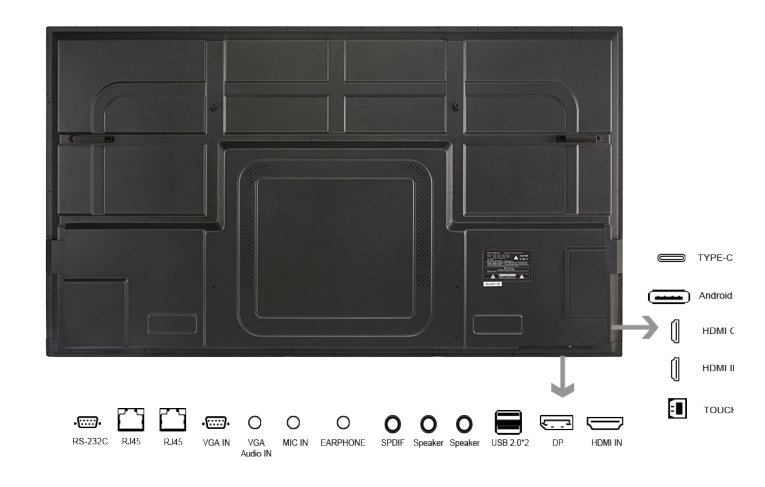

| RS232              | Can be used to external devices by via RS232 port                                                                                                    |
|--------------------|----------------------------------------------------------------------------------------------------|
| RJ45               | Used for data transmission, the most common application is the network card interface                                                                                    |
| VGA IN             | VGA video input interface                                                                                                    |
| VGA Audio<br>IN    | VGA Audio input                                                                                                    |
| MIC IN             | Microphone input                                                                                                    |
| EARPHONE           | can be used to connect the earphone and sound device.                                                                                                    |
| SPDIF              | Audio optical fiber interface, this must be used with the corresponding peripherals, is to output the sound signal to the power amplifier through the optical fiber line |
| Speaker            | uesd to connect with loudspeaker equipment                                                                                                    |
| USB2.0             | used to connect with external storage devices, such as USB disk                                                                                                    |
| DP                 | External devices can be input by DP to achieve the dual display of local and eternal display.                                                                            |
| HDMI IN            | HDMI signal input, can send uncompressed audio and video signals                                                                                                    |
| TOUCH USB          | can be used to connect external device with the panel to achieve the touch                                                                                               |
| HDMI OUT           | HDMI signal output, export HDMI signal to other devices for playback                                                                                                    |
| Android<br>USB 3.0 | used to connect with external storage devices, such as USB disk, U HD and mobile HD                                                                                      |
| TYPE-C             | Support USB standard charging, data transmission, display output and other functions                                                                                     |

#### **Remote Control Instruction**

| <b>U</b>         | (KK)        |
|------------------|-------------|
| 1 2              | 3           |
| 4 5              | 6           |
| .7 8             | 9           |
| All+Tab Space    | Alt+F4      |
| PgUp PgDn        | Reset       |
|                  | Ð           |
|                  |             |
| Enter            |             |
|                  | $\bigcirc$  |
|                  | Esc/Exit    |
| Input            |             |
| VOL+ Menu        | СН+         |
| VOL-             | CH-         |
|                  |             |
|                  |             |
| Sleep Display P. | Mode S.Mode |
| (F1) (F2) (      | F3 F4       |
| F5 F6            | F7 F8       |
| (F9) (F10) (I    | F12         |
|                  |             |
|                  |             |
|                  |             |
|                  |             |

| Functions desc                    | ription:                         |  |  |
|-----------------------------------|----------------------------------|--|--|
| U                                 | Power switch: Press the power    |  |  |
|                                   | button to turn on and off        |  |  |
| x                                 | Mute: Sound on/off;              |  |  |
| 0-9: Number (C                    | HO) as space key in OPS;         |  |  |
| Alt+tab Windows change key in OPS |                                  |  |  |
| Alt+F4                            | Windows closing key in OPS       |  |  |
| R                                 | Right key in OPS mode            |  |  |
| B                                 | Right key in OPS mode            |  |  |
| A74 Þ                             | Upldown/lef/right/enter key;     |  |  |
|                                   | Whiteboard sofware open in       |  |  |
|                                   | OPS;                             |  |  |
| Esc/EXit                          | Exist from curent operation or   |  |  |
|                                   | menu                             |  |  |
| Pgup/PGdn                         | Page un/down key in OPS mode     |  |  |
| VoL+/voL-                         | Voice increase/decrease          |  |  |
| CH+/CH-                           | TV program No.                   |  |  |
| Input                             | Selection of input-signal source |  |  |
| Menu                              | Open/close the menu              |  |  |
| Enter                             | Enter                            |  |  |
| Reset                             | Reset key of the touch screen    |  |  |
| ()<br>()                          | Open/close the backlight         |  |  |
| PC                                | Internal OPS PC shortcut key     |  |  |
| VGA                               | Shortcut key of VGA signal mode  |  |  |
| HDMI                              | Shortcut key of HDMI signa       |  |  |
|                                   | mode                             |  |  |
| MEDIA                             | Shortcut key of MEDIA signal     |  |  |
| Display                           | Display the program              |  |  |
| P.Mode                            | Select the scene mode            |  |  |
| Sleep                             | Timing sleep power off           |  |  |
| S.Mode                            | Select the voice mode            |  |  |
| F1                                | Help                             |  |  |
| F2                                | Rename                           |  |  |
| F3                                | Search files in the resource     |  |  |
| F4                                | Address list in IE               |  |  |
| F5                                | Refresh                          |  |  |
| F6                                | Resource manager                 |  |  |
| F7                                | Windows media player voice off   |  |  |
| F8                                | Windows media player voice       |  |  |
| F9                                | Child lock                       |  |  |
| F10                               | Word Excel files saving          |  |  |
| F11                               | IE full screen                   |  |  |
| F12                               | Windows media player open the    |  |  |
|                                   | file                             |  |  |

#### Note:

▲ To ensure good operation performance of the remote control, if it is found that the operation is abnormal, please replace the battery and try again.

A Please do not mix new and old batteries or different types of batteries.

A When the battery power is weak, electrolyte leakage will occur, which will damage the remote control. Once the power is weak, replace the battery as soon as possible.

A If you will not use the remote control for a long time, please remove the battery to avoid electrolyte leakage.

▲ If you will not use the all-in-one for a long time, please disconnect the power plug

## Power, Turn on/off Systems Instructions

## Power Turn on

 $\mathbf{1}_{\mathsf{v}}$  Press the Power button on the remote control or panel to turn on, the power indicator light changes from red to blue

## Power Turn off

- 1、Press the panel Power key, enter the normal turn off process
- 2、 Dual system is ne button to turn off, just press the side Power button
- $\mathfrak{z}_{\mathsf{v}}$  After the computer is completely turned off, automatically enter standby

#### System software Instruction

#### The main page

Turn on the interactive flat panel, after the application is loaded, the main page shown below, Operation method: Direct touch selection, Click the icon to enter the corresponding program.From the main page, you can directly select the shortcut entry method of the icon on the interface.

The main page of the education system is shown in the figure :

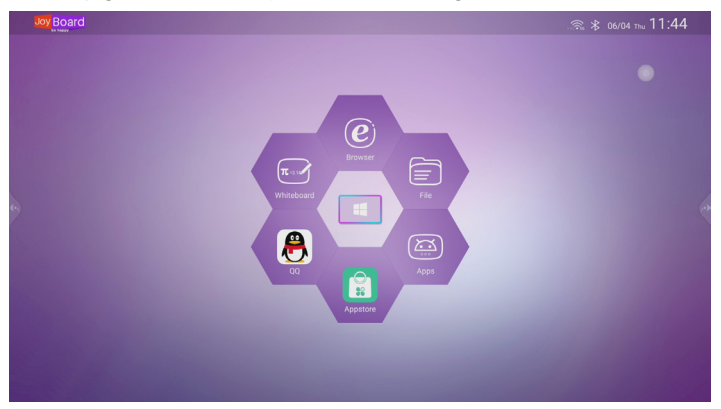

The main page is mainly divided into logo (can be modified by OEM), network status, Bluetooth, time and date, desktop program bar, shortcut menu bar, video channel, side control center:

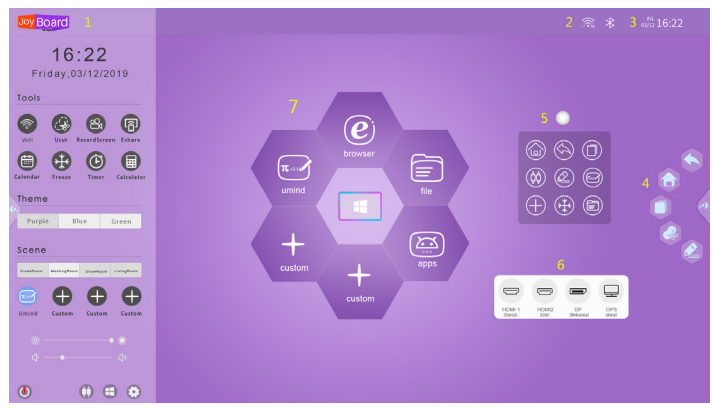

|   | Main page icon function                                                                                                    |
|---|----------------------------------------------------------------------------------------------------|
| 1 | Logo part can be modified as customer logo through OEM service                                                                                                    |
| 2 | Network, Bluetooth, real-time display network (2.4G / 5G can be displayed) and Bluetooth connection status                                                                                               |
| 3 | The time and date part, under the network status, the current time and date are displayed in real time. The user can set the time zone, date, time, etc. through the setting menu                        |
| 4 | Return to the upper menu, return to the main menu, open the background running program to select or close, open the screenshot program, open the annotation mode                                         |
| 5 | Floating ball: turn on annotation mode                                                                                                    |
| 6 | In multi-channel mode, users can easily select the current video channel                                                                                                    |
| 7 | The main menu bar of the desktop program is preset with Umind, web<br>browser, Ufile, APPS and OPS channels. Two columns can be added, and users<br>can add common programs to the desktop by themselves |

Side control center divided into five parts: time and date, gadget, theme, scene, bottom shortcut bar:

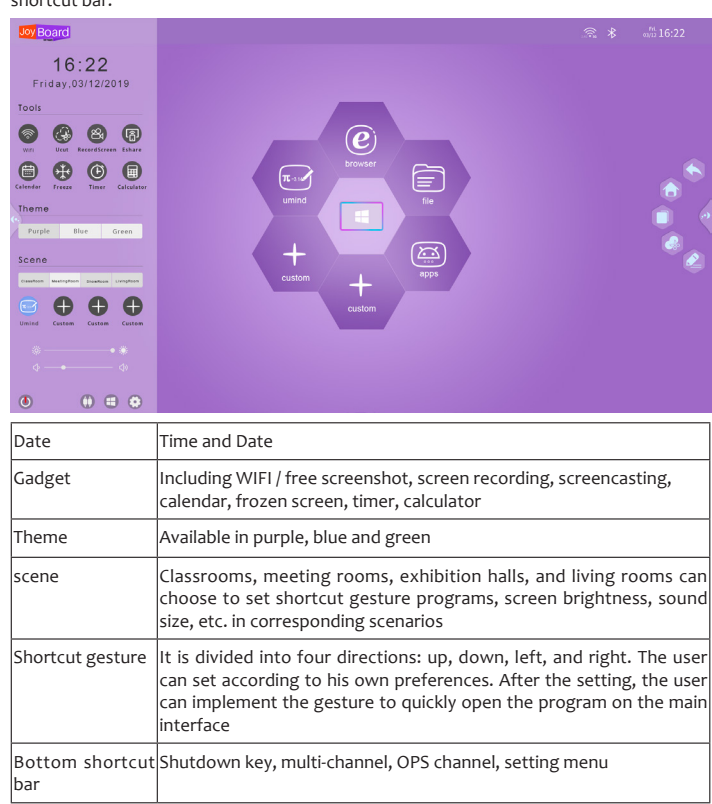

#### shortcut menu

Click the shortcut menu on either side of the screen, In any case, the following interface appears on both sides of the main page:

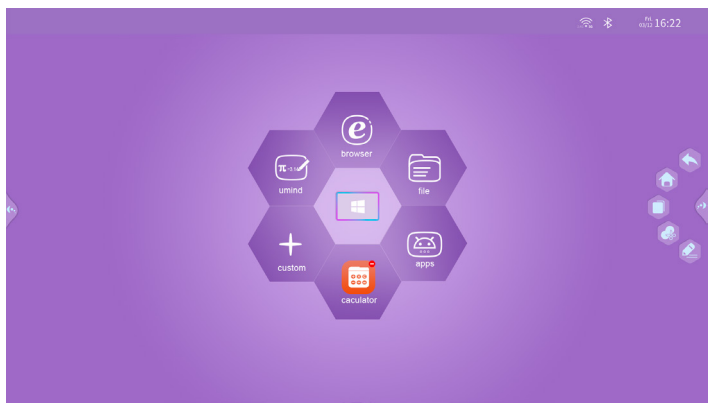

Click the shortcut menu on either side of the screen, the expanded function keys are the back key, Home key, background key, Ucut key and annotation key.

When the sidebar is expanded, if there is no operation, it will be hidden automatically after 3S.

🗢 Back key: return to the upper menu

- Home key: return to the main menu
- Background key: open the background running program to select or close
- 😔 Ucut key: Open screenshot program
- Annotation key: Turn on annotation mode

Screenshot, Click on the icon 3 to take a screenshot of the current interface :

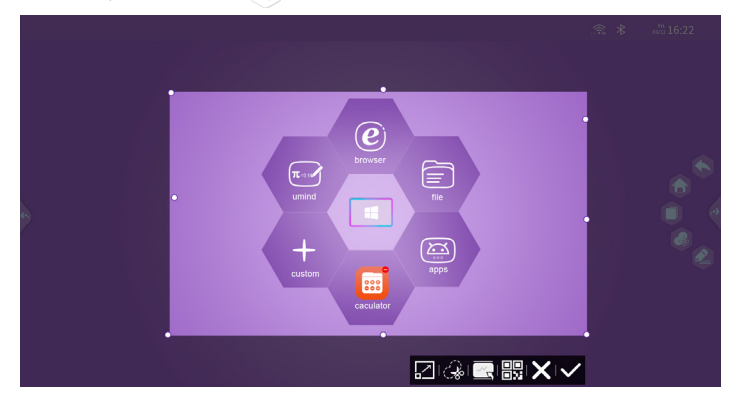

Use for annotation, swipe up from the sidebar or Floating ball,Click the icon 4, No matter on which interface, annotations can be made on that channel:

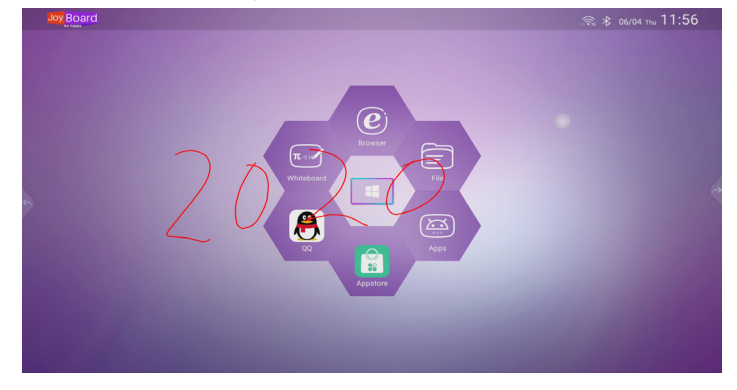

Press Recent task key , choose any two apps to display in split screen, And can adjust the relative windows of the two applications, Split screen use, split screen operation

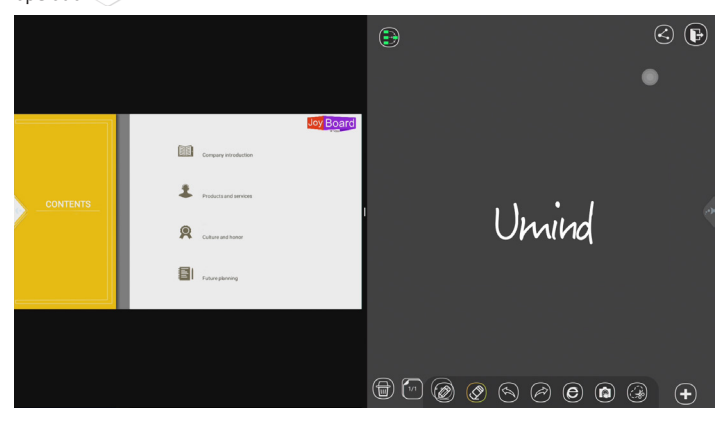

#### Application List

Description of common functions:

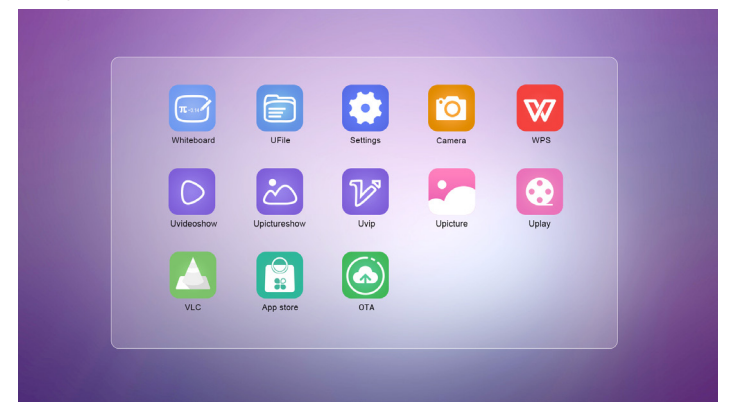

Use the whiteboard to swipe off the sides of the screen and click the key

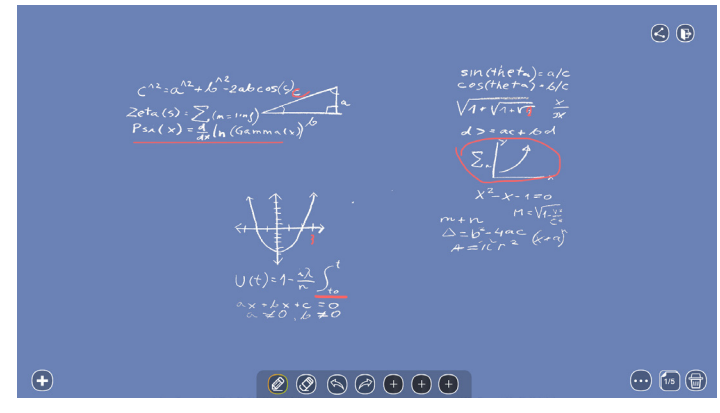

#### Channel switching:

The main board has its own automatic identification channel switching function. You can also switch channels manually, swipe off the sides of the screen, Click on the icon, 🗰 and click directly to select the channel:

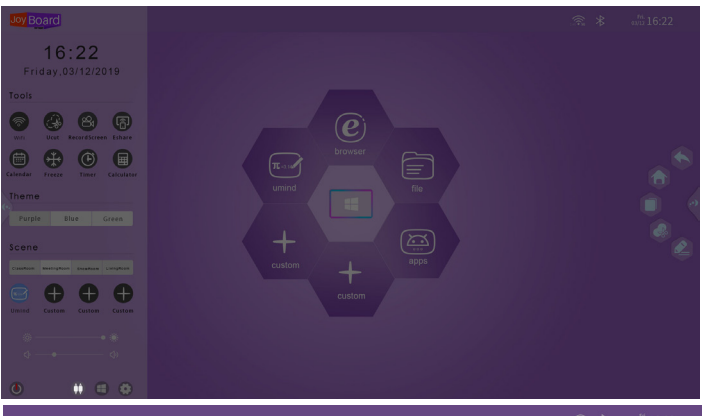

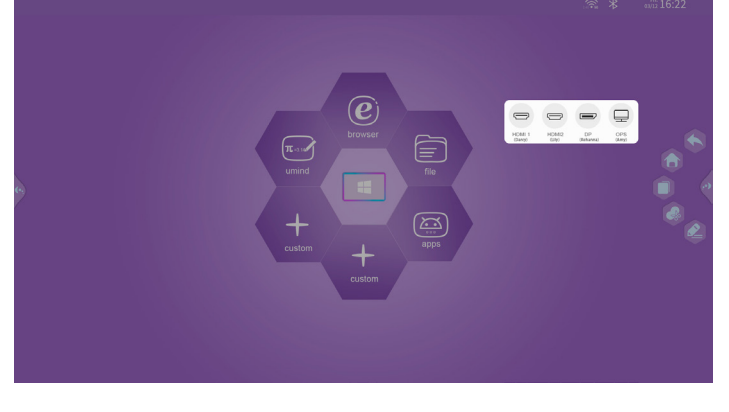

#### setting menu

The system setup menu can be divided into three major modules, general modules, wireless and network modules, and system modules. 1、1.Individuation: display device name and local MAC:

| Settings<br>search         | Individuation |                   |  |
|----------------------------|---------------|-------------------|--|
| GENERAL                    | Device Name   | Joyboard          |  |
| C Individuation            | MAC           | 96:c7:56:28:12:45 |  |
| 0 About                    |               |                   |  |
| 1 System Update            |               |                   |  |
| System Rest                |               |                   |  |
| NETWORK & CONNECTED DEVICE |               |                   |  |
| Ethernet                   |               |                   |  |
| 🛜 WIFI                     |               |                   |  |
| 100 Portable Hotspot       |               |                   |  |
| 8 Bluetooth                |               |                   |  |
| DEVICE & SYSTEM            |               |                   |  |

2.About: Display hardware related information, and company-related information that can be customized by OEM:

| Settings<br>search                      | About                               |                                             | • |
|-----------------------------------------|-------------------------------------|---------------------------------------------|---|
| GENERAL                                 | Name                                | JoyBoard<br>Joy Board                       |   |
| About     System Update     System Rest | Website<br>Tel                      | https://www.JoyBoard.net ><br>0769-82583996 |   |
| NETWORK & CONNECTED DEVICE              | Email<br>CPU<br>GPU                 | Darcy.xie@riotouch.com<br>4 Core<br>2 Core  |   |
| Portable Hotspot     Bluetooth          | RAM<br>Device Space                 | 2.52 GB/4 GB<br>27.14 GB/32 GB              |   |
| DEVICE & SYSTEM                         | Android Version<br>Software Version | 8.0.0<br>195.20200326.1530                  |   |
| Data & time                             |                                     |                                             |   |

3.system update: Users can choose OTA online upgrade, As well as using USB perform local upgrade package upgrade:

| Settings<br>search   | System Update |                                                  |  |
|----------------------|---------------|--------------------------------------------------|--|
| GENERAL              | Online update | 195.20200326.1530 >                              |  |
| Individuation  About | Local Update  | Update.zip could not be found in local storage > |  |
| 1 System Update      |               |                                                  |  |
| System Rest          |               |                                                  |  |

#### System:

In the system module interface, it is mainly for language and input method, account, factory reset, date and time, local upgrade, device and other function settings.

#### Local upgrade:

System firmware update, update method: copy the firmware to the root directory of the U disk, U disk to the multimedia USB interface of the all-in-one, select the local upgrade update.

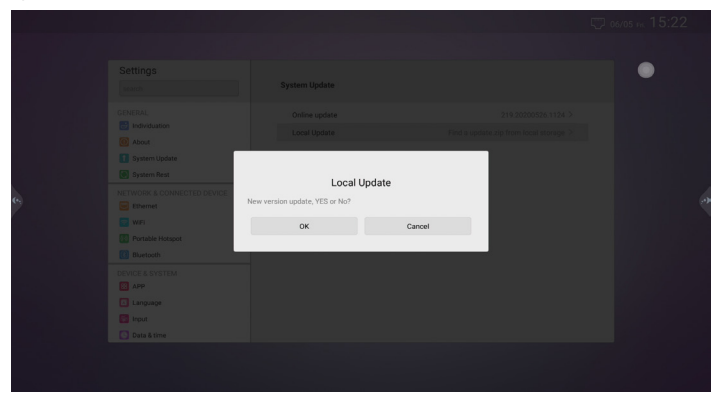

Wireless and Network:

In the wireless and network module interface, it is mainly set up for Ethernet, WIFI, portable hotspot and bluetooth.

1.Ethernet:Display information such as IP, gateway, subnet mask, and DNS:

| Joy Board |                                                                                  |                                 | © 06/05 ₽1 10:12 | 2 |
|-----------|----------------------------------------------------------------------------------|---------------------------------|------------------|---|
|           | Settings<br>search                                                               | Ethernet<br>9x-256-2817-85      |                  |   |
|           | GENERAL<br>dindviduation<br>diabout<br>f System Update<br>System Rest            | ip<br>Gateway<br>Netmask<br>DNS | 0000 0000 0000   |   |
| 6         | NETWORK & CONNECTED DEVICE<br>Element<br>WiFi<br>Portable Hotspot<br>El Buetooth |                                 |                  |   |
|           | DEVICE & SYSTEM                                                                  |                                 |                  |   |

2.WIFI: When open, it will refresh to all nearby WIFI list to connect. Customers can customize to add hidden networks, including 2.4G / 5G dual channels:

| Settings<br>search | WIFI<br>On              |       |
|--------------------|-------------------------|-------|
| GENERAL            | ✓ Riotouch_m_5G         | ⊕ ⇔>  |
| Individuation      | Riotouch                | 合 令 > |
| O About            | Riotouch_m              | ① 令 > |
| System Update      | HUANG                   | ₿ 佘 > |
|                    | TP-LINK_AFA5            |       |
| Ethernet           | MERCURY_2C93            | ?     |
| 😒 WiFi             | PHR1688-5G              | ⊕ ⇔ > |
| Portable Hotspot   | Welcome To Musashipaint | ₿ 佘 > |
| Bluetooth          | Add Network             |       |
| DEVICE & SYSTEM    |                         |       |
| input              |                         |       |
| Data & time        |                         |       |

3.Portable Hotspots: The hotspot function will be open when you choose to turn it on. You can customize the name and password:

| Settings<br>search         | Portable Hotspot | •                |  |
|----------------------------|------------------|------------------|--|
| 3 Individuation            | Name             | AndroidAP-5363 > |  |
| About 🔘                    | Password         | c517555b95a8 >   |  |
| 1 System Update            |                  |                  |  |
| System Rest                |                  |                  |  |
| NETWORK & CONNECTED DEVICE |                  |                  |  |
| WFI                        |                  |                  |  |
| 0 Portable Hotspot         |                  |                  |  |
| () Bluetooth               |                  |                  |  |
| DEVICE & SYSTEM            |                  |                  |  |
| 8 APP                      |                  |                  |  |
| Language                   |                  |                  |  |
| 🧐 Input                    |                  |                  |  |
| 🖸 Data & time              |                  |                  |  |
| C Timezone                 |                  |                  |  |

4.Bluetooth: After opening, you will get a list of nearby Bluetooth devices and make a Bluetooth connection:

| Bluetooth | ı  |                                                                                      |  |
|-----------|----|--------------------------------------------------------------------------------------|--|
| 0         | n  | •                                                                                    |  |
|           |    | Available devices                                                                    |  |
| 3         | *  | 53:40:ED:EE:4C:2B                                                                    |  |
| ;         | *  | 5D.03.0D.F3.A9.ED                                                                    |  |
| ,         | L. | Redmi                                                                                |  |
| :         | *  | 49:9E:64/A7:44:1A                                                                    |  |
| ;         | *  | 51:8F:7F:F3:C8:0E                                                                    |  |
| (         | 1  | Meeting Pad(UHD) is visible to nearby devices while the Bluetooth settings are open. |  |
|           |    |                                                                                      |  |

5.Equipment and system part:APP management, users can choose to delete APPs other than system presets :

| Settings                   | APP                          |                |
|----------------------------|------------------------------|----------------|
| 💽 System Rest              | Umind                        | 1.0.18 >       |
| NETWORK & CONNECTED DEVICE | C File                       | 1.0.1 >        |
| Ethernet                   | C EShareServer               | √3.8.508 >     |
| Controlle Veterant         | Firefox                      | 68.1 >         |
| Bluetooth                  | <ul> <li>Settings</li> </ul> | 1.0.1 >        |
| DEVICE & SYSTEM            | UPicture                     | 202003130947 > |
| APP                        | UPlay                        | 1.0 >          |
| Language                   | C UPictureShow               | 1.0 >          |
| 📴 Input                    | UVideoShow                   | 1.0 >          |
| 🖸 Data & time              | 🖸 UVip                       | 1.0 >          |
| C Timezone                 | Upgrade                      | 1.0.1 >        |
| Noture Picture             | 1 WPS Office                 | 10.7 >         |
| Security                   | Appstore                     | 1.0.1 >        |

~

## Whiteboard software description

# 1. Install

1.1.Double click Setup Whiteboard V3.0.exe as image1.1-1, and then select language that you want for the software. Please refer to image 1.1-2:

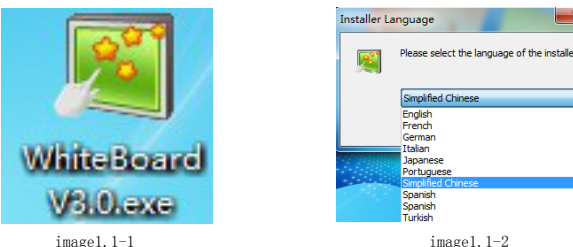

image1.1-2

1.2. After selected language, please click "OK", then following image come out; please select ;"Next Step" to go ahead.

#### 🙀 Whiteboard V3.0.201906 Setup

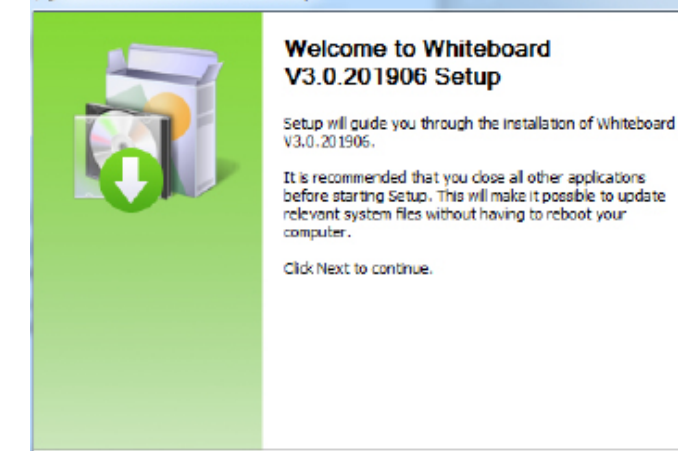

1.3.At this time, the software installation directory selection interface shown in Figure as beblow, can click Browse to select the installation directory again.

| 🛒 Whiteboard V3.0.                                                                                                    | 201906 Setup                                          |                              |                 |  |
|----------------------------------------------------------------------------------------------------|-------------------------------------------------------|------------------------------|-----------------|--|
| <b>1</b>                                                                                                    | Choose Install Location<br>Choose the folder in white | n<br>ch to install Whiteboar | rd V3.0.201906. |  |
| Setup will install Whiteboard V3.0.201906 in the following folder. To install in a different folder, click Browse and select another folder. Click Install to start the installation. |                                                       |                              |                 |  |
| Destination Folder                                                                                                    | (x86)\Whiteboard                                      |                              | Browse          |  |
| Space required: 348.<br>Space available: 22.5                                                                                                    | 3MB<br>iGB                                            |                              |                 |  |
| Whiteboard Software In                                                                                                    | stall 5ystem V3.0.201906                              | Back Install                 | Cancel          |  |

1.4. After selecting the installation directory, click the "Install" button to start the software installation, same as image below:

| Mhiteboard V3.0.2019          | 06 Setup                                 |                  |               |                |
|-------------------------------|------------------------------------------|------------------|---------------|----------------|
|                               | <b>Installing</b><br>Please wait while V | Vhiteboard V3.0. | .201906 is be | ing installed. |
| Extract: Flash.ocx 49%        |                                          |                  |               |                |
| Show details                  |                                          |                  |               |                |
|                               |                                          |                  |               |                |
|                               |                                          |                  |               |                |
| Whiteboard Software Install S | ystem V3.0.201906 -                      |                  |               |                |
|                               | [                                        | < Back           | Next >        | Cancel         |

1.5. After the software installation completion interface shown in Figure as below show, you can check "Run Whiteboard V3.0" and click "Finish" to open the software directly.

| Whiteboard V3.0.201906 Setup |                                                                                                    |  |  |
|------------------------------|----------------------------------------------------------------------------------------------------|--|--|
|                              | Completing Whiteboard<br>V3.0.201906 Setup<br>Whiteboard V3.0.201906 has been installed on your<br>computer.<br>Click Finish to close Setup.<br>I Run Whiteboard V3.0.201906 |  |  |
|                              | < Back Finish Cancel                                                                                                    |  |  |

# 2. Uninstall

2.1. If you want to remove the software from your computer, can click "start" in the computer task b ar->"all programs", then find the software installation directory Whiteboard V3.0 click "uninst", same as image 2.1-1.

| J | WhiteBoard V3.0 |            |
|---|-----------------|------------|
|   | 🛗 Server        |            |
| I | 🛒 Uninstall     |            |
|   | 🛒 WhiteBoard    | Imaga2 1-1 |
|   |                 | image2.1-1 |

Or you can directly find "uninst.exe" in the installation directory and double-click to run, same as image 2.1-2.

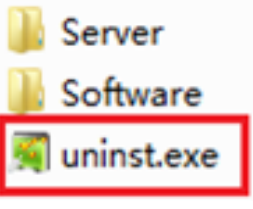

Image2.1-2

## 2.2.Click"Uninst" and will show following image as 2.2-1 $_{\circ}$

| Whiteboard V3.0 Uninstal | Welcome to the Whiteboard V3.0<br>Uninstall Wizard<br>The wizard will guide you through the uninstallation of<br>Whiteboard V3.0.<br>Before starting the uninstallation, make sure Whiteboard<br>V3.0 is not running.<br>Click Next to continue. |
|--------------------------|----------------------------------------------------------------------------------------------------|
|                          | Next > Cancel                                                                                                    |

Image2.2-1

2.3 click "Next Step", it will show Whiteboard uninstall page same as image2.2-2  $_{\circ}$ 

|                                      | Uninstall Whiteboard V3.0                                                 |
|--------------------------------------|---------------------------------------------------------------------------|
|                                      | Remove Whiteboard V3.0 from your computer.                                |
| Whiteboard V3.0 w<br>uninstallation. | il be uninstalled from the following folder. Click Uninstall to start the |
| Uninstalling from:                   | D:\Program Files\Whiteboard\                                              |
|                                      |                                                                           |
| hiteboard Software                   | Instal System V3.0                                                        |
| niceboard porcyare.                  |                                                                           |
|                                      | ( Bask Uningtal Consel                                                    |

Image2.2-2

2.4.if you don't want to uninstall, please select Cancel. If yes, then please select "Uninstall". When the green progress baron the right side, it is uninstalling, please refer to image 2.2-3.

| <b>.</b>             | Uninstallir<br>Please wa | ng<br>it while Wi | niteboard V3.0 | is being unins | talled.        |
|----------------------|--------------------------|-------------------|----------------|----------------|----------------|
| Remove folder: D:    | \Program Files\White     | board\Sof         | ware\picture\  | Gallery\other\ | Construction \ |
| Show <u>d</u> etails | )                        |                   |                |                |                |
|                      |                          |                   |                |                |                |
|                      |                          |                   |                |                |                |
|                      |                          |                   |                |                |                |
|                      |                          |                   |                |                |                |
|                      |                          |                   |                |                |                |
| niteboard Software   | Instal System V3.0 -     |                   |                |                |                |

Image2.2-3

#### 3. Software function use

Please select "Help (H)" from the software page-> "help", same as image

See detailed function instructions.

## 4.WhiteBoard Service software function

#### 4.1 Device connection

After installing the software, there will be an icon an the bottom right toolbar of your computer, right click it you will see below window:

4.1.1 Grey means your computer doesn't connected with a computer or doesn't connected well  $\stackrel{\scriptstyle{\scriptstyle{(1)}}}{\Longrightarrow}$ 

4.1.2 Green means the computer has connected with an IWB and it is multi-touch  $\stackrel{\rm de}{=}$  .

4.1.3 Orange means the computer has connected with an IWB and it is single touch

| 4.2 | Menu | Fur | nction |
|-----|------|-----|--------|
| 7.2 |      |     |        |

|   | 语言 ▶    |
|---|---------|
|   | 校准白板    |
|   | 设置      |
|   | 禁止右键    |
|   | 禁止PPT批注 |
|   | 设置快捷键   |
|   | 测试 ▶    |
|   | 帮助      |
|   | 退出(X)   |
| _ |         |

4.2.1 "Language": Set the language of the interavtive whiteboard service software.

 $\tt 4.2.2$  "Calibrate the whiteboard": The projection area of the calibration screen on the interactive whiteboard.

#### (1)

Interactive whiteboards are single-touch devices (support Windows XP, Vista 32-bit or 64-bit, windows7 32-bit or 64- bit system)

When entering the calibration screen, a blue screen will appear (same as image 10), A white frame will appear on the four corners of the screen, Please hold your finger on the frame for 2 seconds, After locating a total of four points, the calibration screen is completed, the whiteboard can be used normally. During the process of calibrating the screen, if you want to exit calibration, please press any key on the keyboard to exit.

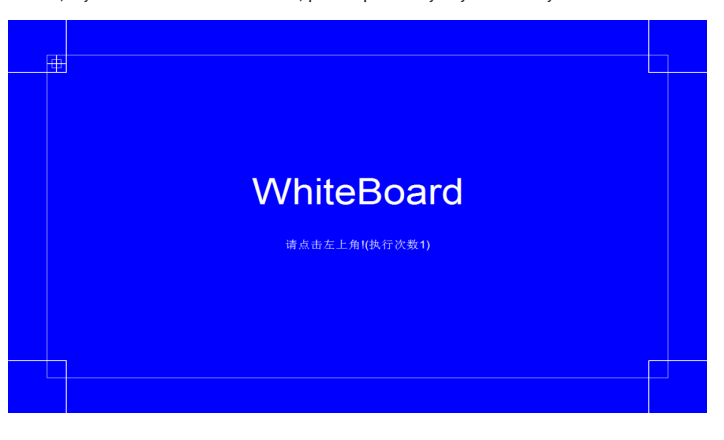

#### (2)

Interactive whiteboards are multi-touch devices (Support Windows7 Ultimate 32-bit or 64-bit, Windows7 Professional 32-bit or 64-bit)

When entering the calibration screen, 16 point calibration or 4 point calibration will appear (same as image 4.2.2-2), and on the four corners of the screen, black frames will appear in order, Please hold your finger on the frame for 1 seconds, the calibration screen is completed, the whiteboard can be used normally. During the process of calibrating the screen, if you want to exit calibration, please press any key on the keyboard to exit.

(ANote: The calibration of multi-touch devices only supports windows7 system. If you use the interactive whiteboard in XP or other systems, please switch to single touch)

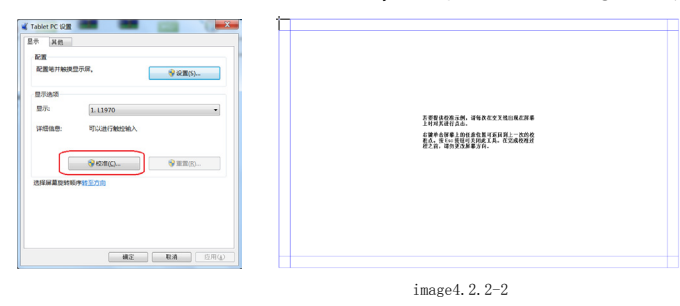

## 4.2.3 "Setting": Set the device type of the electronic whiteboard.

When click the setting, there will be a dialogue appear on the screen, you can choose between single touch and multi-touch, same as image show below:

| Device Types     Single-Touch |   |  |
|-------------------------------|---|--|
| C Multi-Touch                 |   |  |
|                               | 1 |  |

Choose the type of equipment you need, Click "Setting", If the setting is successful, the setting dialog box will automatically close, and the interactive whiteboard will automatically restart / connect (About 2 minutes), The icons and in the lower right corner of the computer cross and flash, until the device switching is completed.

4.2.4 Features unique to single-touch devices:  $\frac{\text{MARTINGE}}{\text{MARTINGE}}$ , When the interactive whiteboard is a single-touch device, these three menu items can be operated and its functions are effective.

## (1)

Right button, when the interactive whiteboard is a single-touch device, your finger stops on the whiteboard for about 2 seconds, and a small icon appears  $\frac{1}{2}$  Release your finger to pop up the right-click menu. "Disable Right Click", Select this item, right click can't use.

## (2)

"Disable PPT Notes", When the interactive whiteboard is a single-touch device, PPT annotations can be made by default. Select this item, PPT Annotation can't use.

## (3)

There are 15 shortcut keys on the electronic whiteboard, which can be used to operate the teaching software. "Set shortcuts", can calibrate the position of the shortcut keys on both sides of the interactive whiteboard and enable or disable the shortcut keys. Operation process: According to the icon pointed by the arrow on the dialog box, click the icon on the shortcut key on the whiteboard, click twice in total, and finally save the device. Shortcut key settings dialog, same as Image below:

| 设置快捷键             |             | X     |
|-------------------|-------------|-------|
| X=2, Y=15         | X=313, Y=16 |       |
| € 启用快捷键           | 保存          |       |
| ← 禁用快捷键           | 取消          |       |
| ÷ 🕸 💌 🗊 😒 💷 🛋 🌲 🛧 | 00 00 -     | n 🛃 📗 |

## **Certified product**

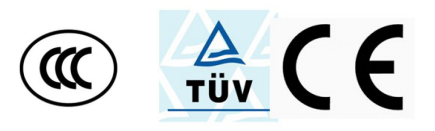